## **Course Selection-Using Parent Portal to Select Courses**

1. Log in to Parent Portal and choose Class Registration.

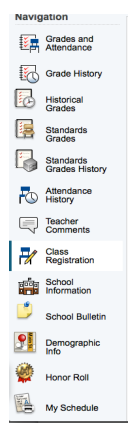

2. Click on the pencil (edit) button to choose courses.

| 6        | Grade History               |                                                                                                    | View course requests                                    |     |
|----------|-----------------------------|----------------------------------------------------------------------------------------------------|---------------------------------------------------------|-----|
| 6        | Historical<br>Grades        | ENGLISH/LANGUAGE ARTS                                                                                                  | Click the edit button to request a course =>            | 2 🗸 |
| 1        | Standards<br>Grades         | MATH                                                                                                    | Click the edit button to request a course ⇒             | 21  |
| 3        | Standards<br>Grades History |                                                                                                    |                                                         |     |
|          | Attendance                  | SOCIAL STUDIES                                                                                                    | Click the edit button to request a course               | 24  |
|          | History                     | SCIENCE                                                                                                    | Click the edit button to request a course =>            | 2 🗸 |
| 4        | Comments                    | WORLD LANGUAGE                                                                                                    | Click the edit button to request a course =>            | 2 🗸 |
| H.       | Registration                | 1A is year one and 1B is year two.                                                                                     |                                                         |     |
| -        | School<br>Information       | PE/HEALTH<br>Request a PE and a Health                                                                                 | Click the edit button to request a course =>            | 2~  |
|          | School Bulletin             | SUPPORT PROGRAMS                                                                                                    | Click the edit button to request a course $\Rightarrow$ | 2 🗸 |
| <b>9</b> | Demographic<br>Info         | ELECTIVES                                                                                                    | Click the edit button to request a course 👳             | 2 🗸 |
| ۵        | Honor Roll                  | Most students will have 2 periods for electives. Most<br>electives are half-year so you will need to choose 4          |                                                         |     |
|          | My Schedule                 | half-year courses. If you choose a full-year<br>elective(s) you will need to adjust the number of<br>courses selected. |                                                         |     |
| <u>L</u> | Test Scores                 | ALTERNATES<br>If your elective requests can't be scheduled, choose<br>at least 3 but no more than 4 alternate opures.  | Click the edit button to request a course $\Rightarrow$ | 2 🗸 |

3. Click the box for appropriate class and then click okay. Be sure to also select a Physical Education AND Health Class for your grade level.

| 8                                                                     | Course Name -     | Number | Course Description | Credits | Prerequisite Note | Alerts |  |  |  |  |
|-----------------------------------------------------------------------|-------------------|--------|--------------------|---------|-------------------|--------|--|--|--|--|
|                                                                       | ELA 7             | M7103  |                    | 0       |                   |        |  |  |  |  |
|                                                                       | ELA 7 Accelerated | M7104  |                    | 0       |                   |        |  |  |  |  |
|                                                                       | ELA 7 IC          | M7109  |                    | 0       |                   |        |  |  |  |  |
|                                                                       | ELA 8             | M8103  |                    | 0       |                   |        |  |  |  |  |
|                                                                       | ELA 8 Accelerated | M8104  |                    | 0       |                   |        |  |  |  |  |
|                                                                       | ELA 8 IC          | M8109  |                    | 0       |                   |        |  |  |  |  |
|                                                                       | ELA7.             | M7106  |                    | 0       |                   |        |  |  |  |  |
|                                                                       | ELA8.             | M8106  |                    | 0       |                   |        |  |  |  |  |
| < <fre>&lt;<fret 1="" <="" next="" prev=""> last&gt;&gt;</fret></fre> |                   |        |                    |         |                   |        |  |  |  |  |
| You may select up to 1 course. You have selected 1 course.            |                   |        |                    |         |                   |        |  |  |  |  |
| Cancel Okay                                                           |                   |        |                    |         |                   |        |  |  |  |  |

4. Scroll down the page to select electives and choose 3-4 alternate electives.

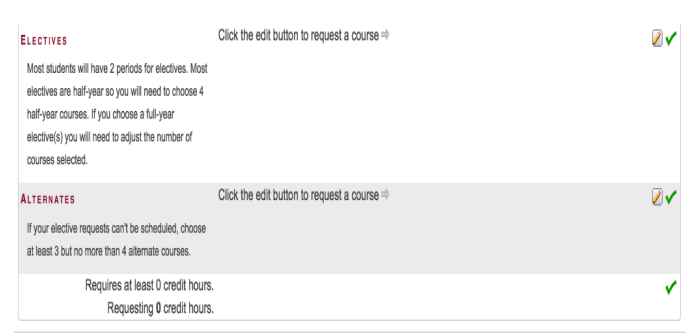

5. Once you have read the entire sheet and chosen your courses, CLICK SUBMIT at the bottom of the page.

- A counselor will meet with you to review your choices.
- If you do not utilize the on-line system, you will still have a schedule next year.
- Keep in mind that some courses have pre-requisites.
- Be sure to choose several alternates for your electives.
- If it is your second year at UMS, you must select elective courses you have not taken previously. You may select a second year of Coding, Band and/or Choir. The second year is noted with a 2.

## If you have questions, your counselor will answer them at your scheduling meeting